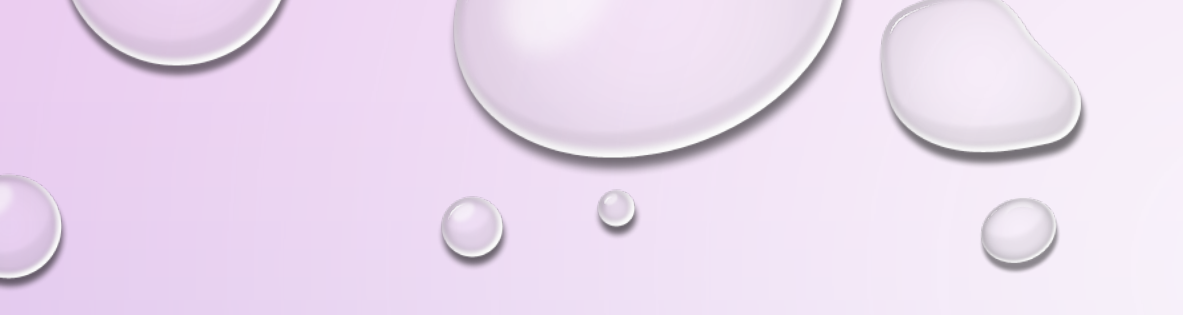

# **CLASS CLIMATE TRAINING**

**MODIFYING CRN'S FOR TEAM TAUGHT COURSES** 

https://classclimate.pfw.edu/classclimate

# **MODIFYING CRN'S FOR TEAM TAUGHT COURSES**

- 1. After you have downloaded your user COGNOS csv file make sure you have cleaned it up. (ie. Internships, independent studies, etc.)
- 2. Make sure you have downloaded the Participants csv file
- 3. See the COGNOS guide for Steps 1 & 2

| A A                                                                                                    | В                                                                                           | с                                                                                          | D                                                           | E          | F                              | G                  | н           | <b> </b>    | L           | ĸ               | į. <u> </u> | м          | N          | 0          | P            |
|----------------------------------------------------------------------------------------------------|---------------------------------------------------------------------------------------------|--------------------------------------------------------------------------------------------|-------------------------------------------------------------|------------|--------------------------------|--------------------|-------------|-------------|-------------|-----------------|-------------|------------|------------|------------|--------------|
| usertype                                                                                                    | firstname                                                                                   | surname                                                                                    | email                                                       | user_exter | course_na                      | course_c           | o course_lo | ocprogram_c | course_ty   | course_p        | a customfie | customfiel | customfiel | customfiel | customfield5 |
| Instructor                                                                                                    | Karen                                                                                       | Soap                                                                                       | soapk@pf                                                    | 9E+08      | Intro To L                     | i 202310-1         | 3 Lecture   | Interdiscip | 1           | 18              | 3 IDIS10605 | IDIS10605  |            | 23972      | 202310       |
|                                                                                                    |                                                                                             |                                                                                            |                                                             |            |                                |                    |             |             |             |                 |             |            |            |            |              |
|                                                                                                    |                                                                                             |                                                                                            |                                                             |            |                                |                    |             |             |             | 2               |             |            |            |            |              |
| A<br>course_cod<br>202220-210<br>202220-210<br>202220-210<br>202220-210<br>202220-210<br>202220-210<br>202220-210 | le Ema<br>096 batt<br>096 johr<br>096 ringj<br>096 bacl<br>096 dysc<br>096 holli<br>096 woe | B<br>af01@pfw.<br>ki06@pfw.<br>g01@pfw.<br>krr01@pfw<br>bar01@pfw<br>w01@pfw.<br>coba01@pf | C<br>.edu<br>.edu<br>edu<br>.edu<br>v.edu<br>v.edu<br>w.edu | ••         | Partici <sub>l</sub><br>Studer | pants =<br>It emai | =<br>Is     |             | Use<br>Inst | rs =<br>ructors |             |            |            |            |              |
| 202220-210                                                                                                    | 096 sinc                                                                                    | am01@pfw                                                                                   | v.edu                                                       |            |                                |                    |             |             |             |                 |             |            | o (o )     |            |              |
| laught Cours                                                                                                    | es                                                                                          |                                                                                            |                                                             |            |                                |                    |             |             | 0           |                 | C           |            | 3/24       | 0          | 2            |

0

- This guide will help you learn how to fix an issue that will help both instructors who team teach a course both be evaluated for the same course.
- Students will get two evaluations for the same course. Each evaluation will have the instructor name on it.
- This guide will help you understand how to manipulate the USER/INSTRUCTOR COGNOS spreadsheet.
- This guide will help you understand how to manipulate the PARTICIPANT/STUDENT EMAIL COGNOS spreadsheet.
- The changes are tedious, but necessary in order for both instructors to be evaluated separately.

**NOTE:** This is the same concept as if an instructor taught the 1<sup>st</sup> half of the semester and the other taught the 2<sup>nd</sup> half of the semester.

3/24/2023

Team Taught Courses

- If you have two instructors team teaching, ie.: John Doe & Karen Soap (example below)
  - You will take the course they are team teaching and change the 1<sup>ST</sup> number of the CRN to a higher number (preferably using 8 or 9) in column G and O.
  - John Doe is lead instructor: take his CRN information and copy to another line, change it to Karen Soap
    - > Make sure all information is changed to new instructor's (Karen Soap) information
    - Firstname, surname, 900# (user\_external), email, course\_code (column "G), customfield (column "O")
    - Everything else stays the same

|   | A          | В         | C       | D        | E          | F          | G              | H         | I           | j         | K         | L          | M          | N            | 0           | Р         |
|---|------------|-----------|---------|----------|------------|------------|----------------|-----------|-------------|-----------|-----------|------------|------------|--------------|-------------|-----------|
| 1 | usertype   | firstname | surname | email    | user_exter | course_na  | a course_code  | course_lo | cprogram_c  | course_ty | course_pa | customfiel | customfiel | customfiel c | ustomfiel o | ustomfiel |
| 2 | Instructor | John      | Doe     | doej@pfw | 9E+09      | Intro To L | i 202310-13972 | Lecture   | Interdiscip | 1         | 18        | IDIS10605- | IDIS10605  |              | 13972       | 202310    |
| 3 | Instructor | Karen     | Soap    | soapk@pf | 9E+09      | Intro To L | i 202310-83972 | Lecture   | Interdiscip | 1         | 18        | IDIS10605- | IDIS10605  |              | 83972       |           |
| 4 |            |           |         |          |            |            |                |           |             |           |           |            |            |              |             |           |
|   |            |           |         |          |            |            |                |           |             |           |           |            |            |              |             |           |
|   |            |           |         |          |            |            |                |           |             |           |           |            |            |              |             |           |
|   |            |           |         |          |            |            |                |           |             |           |           |            |            |              |             |           |
|   |            |           |         |          |            |            |                |           |             |           |           |            |            |              |             |           |

3/24/2023

> Once you have completed the instructor portion now you can change the student email.

- Copy course code number (CRN) and Email of students
  - Paste at bottom of the email list and change it to the higher number (as specified in the last slide for the instructor)

| 4 | А            | В          | С                  | D | E            | F                | G        |  |
|---|--------------|------------|--------------------|---|--------------|------------------|----------|--|
| 1 | course_code  | Email      |                    |   | course code  | Email            |          |  |
| 2 | 202310-13972 | robict01@  | <del>pfw.com</del> |   | 202310-83972 | robiet01@        | pfw.com  |  |
| 3 | 202310-13972 | koepph01@  | @pfw.com           |   | 202310-83972 | koepph01@pfw.com |          |  |
| 4 | 202310-13972 | hellce01@  | pfw.com            |   | 202310-83972 | hellce01@        | pfw.com  |  |
| 5 | 202310-13972 | hofekm01   | @pfw.com           |   | 202310-83972 | hofekm01         | @pfw.con |  |
| 6 | 202310-13972 | pjinwala@  | pfw.com            |   | 202310-83972 | pjinwala@        | pfw.com  |  |
| 7 | 202310-13972 | freeil01@p | ofw.com            |   | 202310-83972 | freeil01@        | ofw.com  |  |

3/24/2023

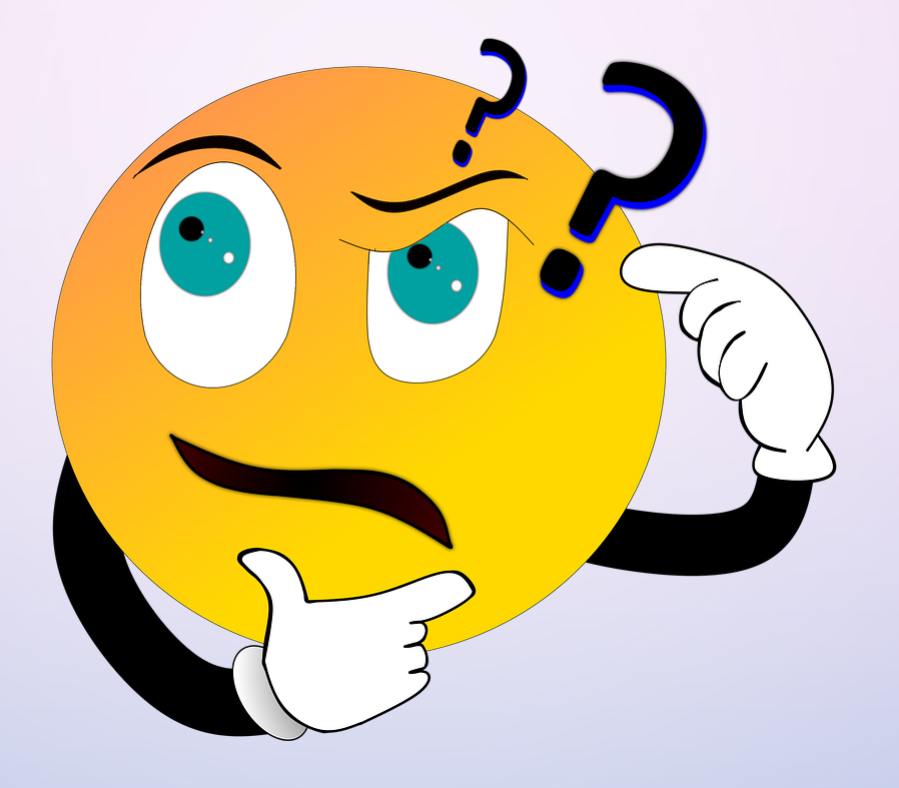

gordonr@pfw.edu

481.6354

3/24/2023

6

Team Taught Courses